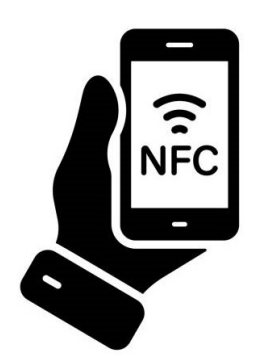

## Οδηγίες Εγκατάστασης CartadisID για Android Συσκευές με υποστήριξη NFC

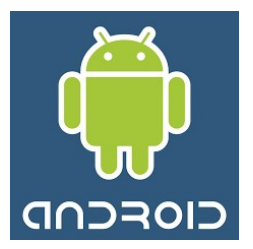

- Ενεργοποίηση του NFC: Παρακαλούμε ενεργοποιήστε τη λειτουργία NFC από τις ρυθμίσεις της συσκευής σας.
- 2. Εγκατάσταση της Εφαρμογής «CartadisID» μέσω του Google Play: Προκειμένου να δημιουργήσετε ένα μοναδικό αναγνωριστικό (ID) κατεβάστε και εγκαταστήστε την εφαρμογή CartadisID από το Google Play Store:

https://play.google.com/store/apps/details?id=com.cartadis.cartadisid

ή σκανάρετε τον κωδικό QR :

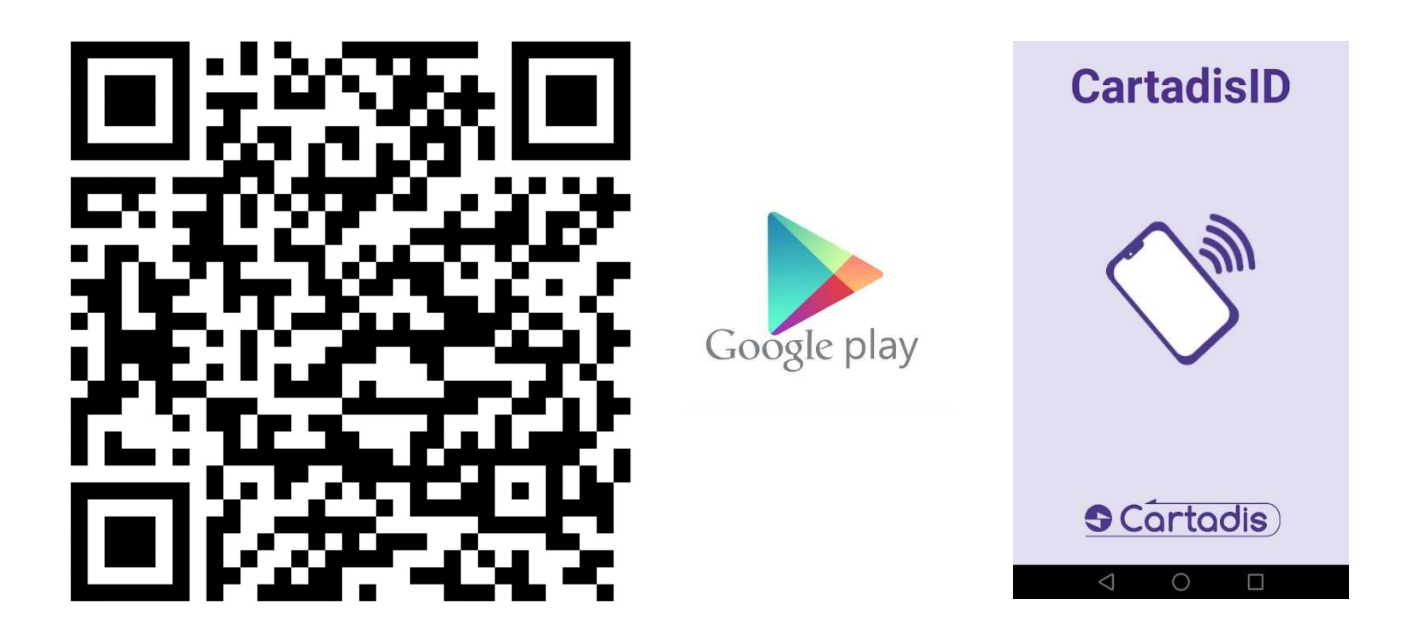

3. Ταυτοποίηση με τον Ιδρυματικό Λογαριασμό: Για να γίνει ταυτοποίηση με τον ιδρυματικό λογαριασμό σας, παρακαλούμε σκανάρετε την οθόνη του κινητού σας στο reader που υπάρχει στον πάγκο δανεισμού (απευθυνθείτε στον υπάλληλο εξυπηρέτησης).

## ΠΡΟΣΟΧΗ: Εάν επανεγκατασταθεί η εφαρμογή, πρέπει να επαναληφθεί η διαδικασία ταυτοποίησης σας (βήμα 3).